# 学内無線LAN接続手順書

2020.6.17版

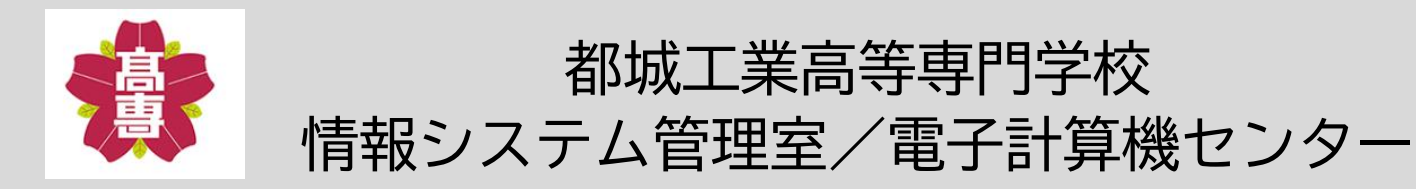

# 1. 無線LAN利用上の注意

## 本校の学内無線LANは、学生自身の端末を使用してどこでも学習 できる環境を提供するため、2018年4月より全学生に開放してい ます。

利用にあたっては下記の注意事項を必ず守って使用してください。

- 無線LANアクセスポイントは研究・教育活動、就職活動などに 利用するために設置されました。ゲームや動画の視聴など私 的な利用には使用しないようお願いします。なお、目的外使 用により問題が発生した場合はアカウント停止等の処分を行 います。
- 2. パスワードは他人に知られないよう適切に管理してください。
- 学内ネットワークに負荷がかかるような行為があった場合や 適切でない使用があった場合は該当者のアカウントの停止や アクセスポイント全体の利用制限を掛ける場合があります。
- 4. ノートPCにはウィルス対策ソフトウェアを必ずインストール して接続してください。

WindowsのノートPCで学内無線LANに接続する場合は、下記の手順 で行ってください。なお、ユーザー名/パスワードとは認証用の IDとパスワードを指します。Office365のユーザー名/パスワー ドとは異なりますので、注意してください。

2. Windowsでの接続

 右下のタスクバーからインターネットのアイコンをクリック します。すると、接続できる無線LANが表示されますので、 「mnct-wlan」をクリックします。

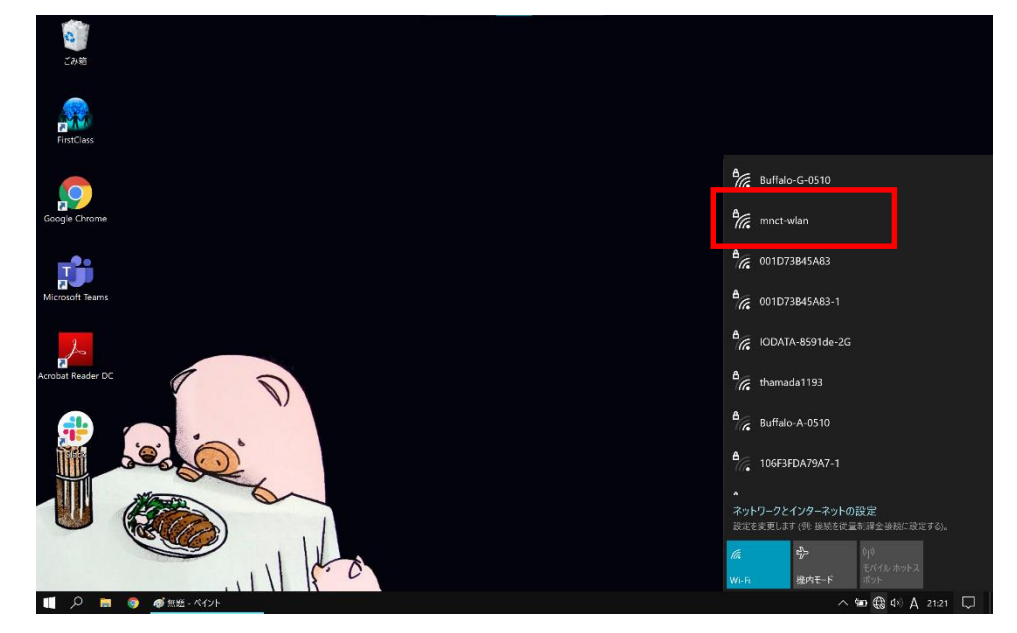

② ユーザー名とパスワードを入力する欄が出てきますので、ユーザ 名の欄には「自分のID + @miyakonojo-nct.ac.jp」を、パスワー ドの欄には「自分のパスワード」を入力して「OK」をクリック してください。

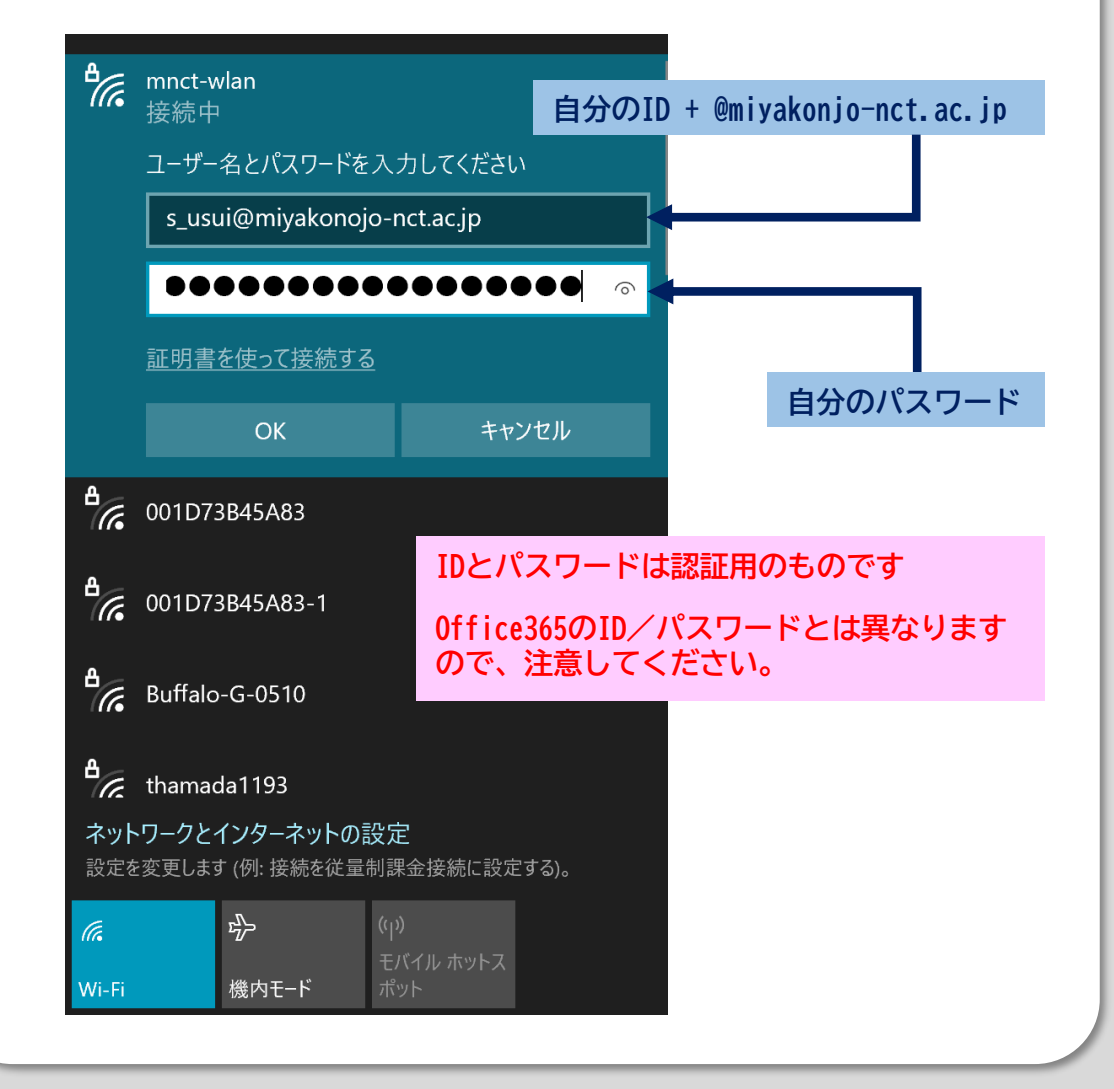

③ 「接続済み」が表示されたら接続完了です。接続できない場合は、 ユーザ名とパスワードを再度入力しなおしてください。

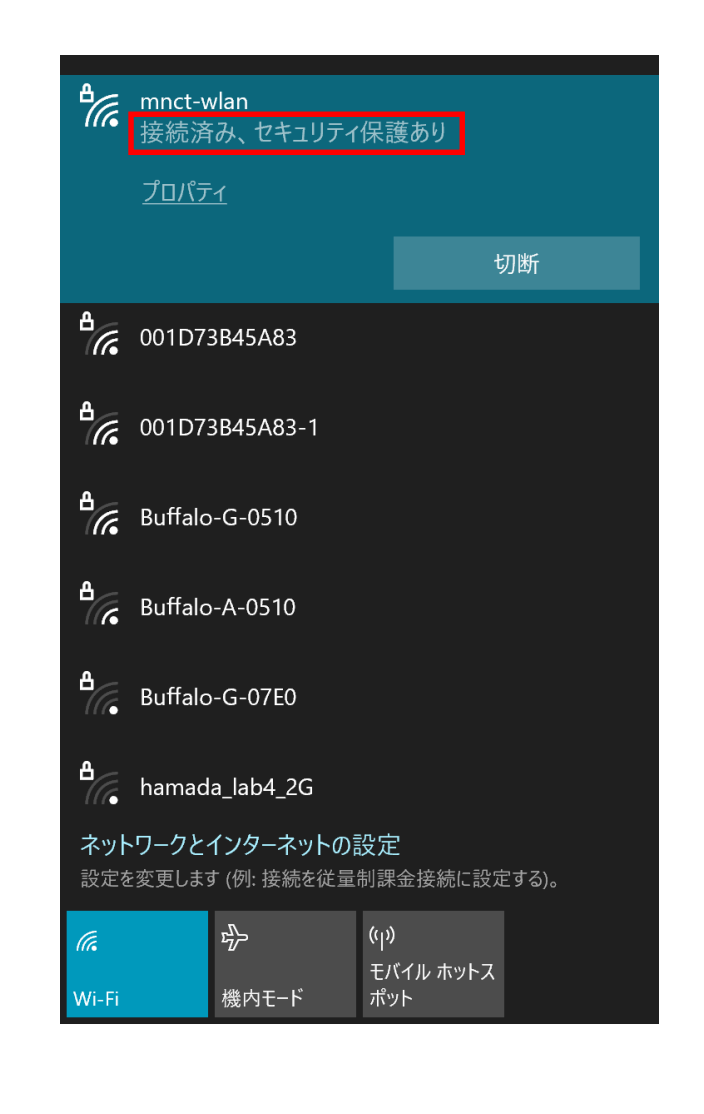

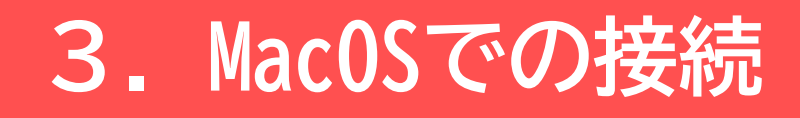

MacOSのノートPCで学内無線LANに接続する場合は、下記の手順で 行ってください。なお、ユーザー名/パスワードとは認証用のID とパスワードを指します。Office365のユーザー名/パスワード とは異なりますので、注意してください。

上部のメニューバーから無線LANのアイコンをクリックします。
 すると、接続できる無線LANが表示されますので、
 「mnct-wlan」をクリックします。

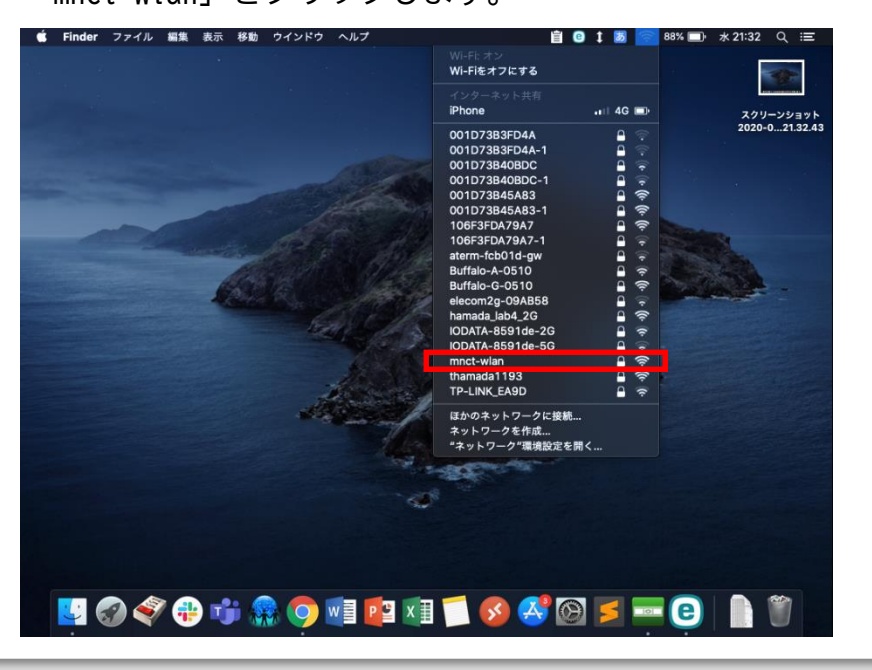

② ユーザー名とパスワードを入力する欄が出てきますので、ユーザ 名の欄には「自分のID + @miyakonojo-nct.ac.jp」を、パスワー ドの欄には「自分のパスワード」を入力し、「接続」をクリック してください。

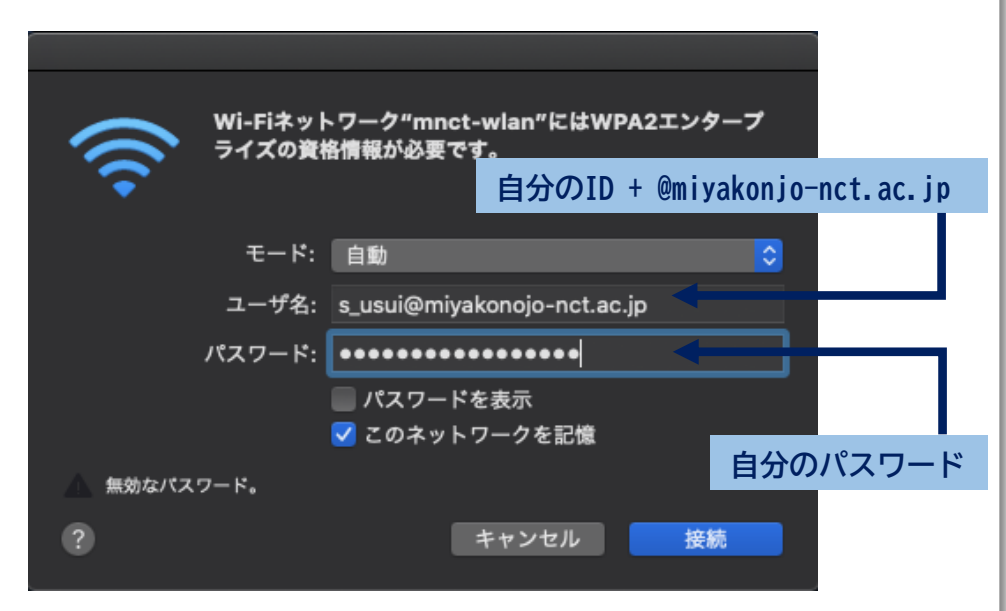

IDとパスワードは認証用のものです

Office365のID/パスワードとは異なりますので、注意してください。

### ④ 「証明書の検証」が出たら、「続ける」をクリックしてください。

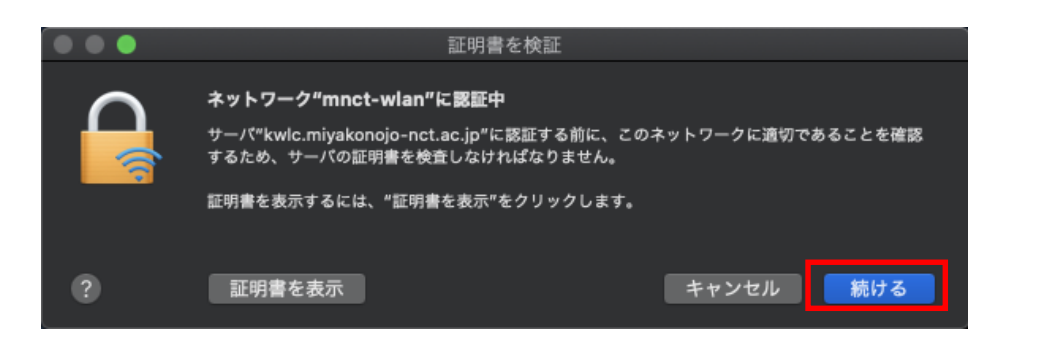

⑤ 次のような警告が出る場合があります。その際は、端末のログイ ンパスワードを入力するか、Touch IDを使用してください。

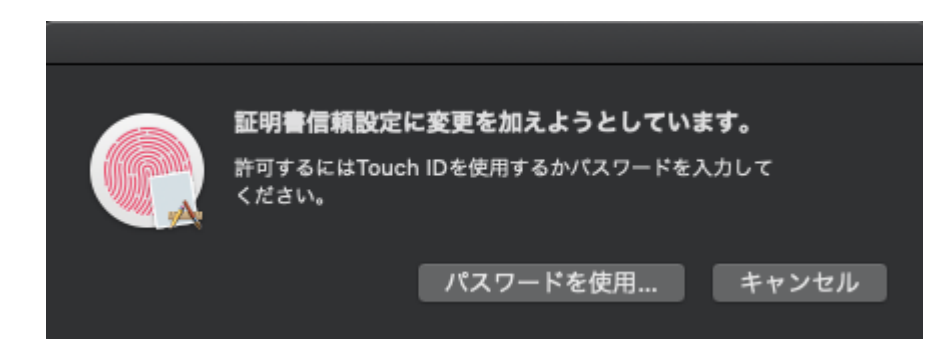

## ⑥ 上部のメニューバーの無線LANのアイコンが白くなったら接続完 了です。

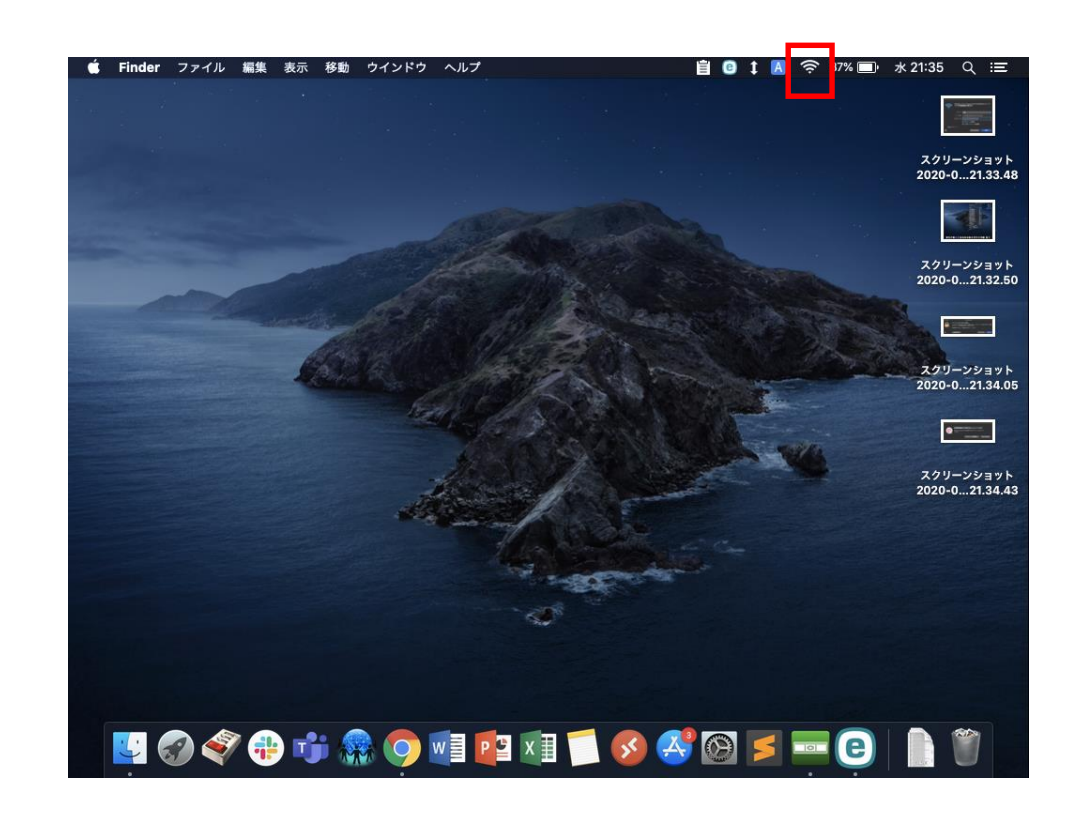

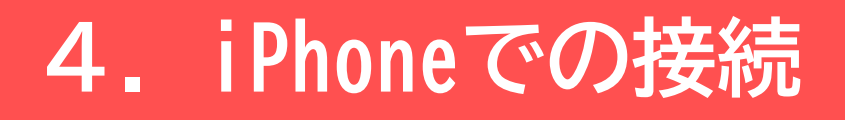

iPhoneで学内無線LANに接続する場合は、下記の手順で行ってく ださい。なお、ユーザー名/パスワードとは認証用のIDとパス ワードを指します。Office365のユーザー名/パスワードとは異 なりますので、注意してください。

① 設定アプリを開き、「Wi-Fi」をタップします。

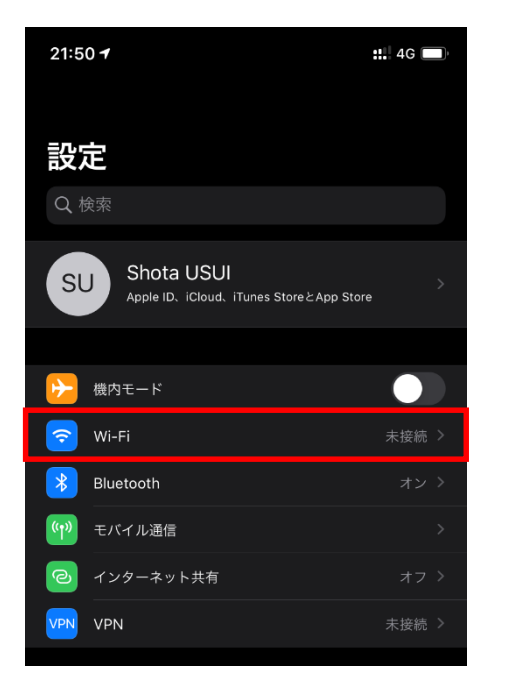

 

② 接続できる無線LANが表示されますので、「mnct-wlan」をタップ します。

| 21:50 <del>1</del>                           |                                | <b>:::!</b> 4G 🔲             | ŝ |
|----------------------------------------------|--------------------------------|------------------------------|---|
| く設定                                          | Wi-Fi                          |                              |   |
|                                              |                                |                              |   |
| Wi-Fi                                        |                                |                              |   |
| ネットワーク                                       |                                |                              |   |
| 001D73B45A83                                 |                                | l 🗢 🛈                        |   |
| 001D73B45A83-1                               |                                | 🔒 🤶 🚺                        |   |
| Buffalo-G-0510                               |                                | 🔒 奈 🛈                        |   |
| mnct-wlan                                    |                                | 🔒 🤶 🗓                        |   |
| thamada1193                                  |                                | 🔒 🤶 🛈                        | Î |
| その他                                          |                                |                              |   |
|                                              |                                |                              |   |
| 接続を確認                                        |                                |                              |   |
| 接続したことのあるネット<br>あるネットワークが見つか<br>新しいネットワークに接続 | ワークに自動的に接<br>らない場合は、確認<br>します。 | 続します。接続したことの<br>メッセージを表示してから |   |
| インターネット共有へ                                   | 自動接続                           | 接続を確認 >                      |   |
| Wi-Fiネットワークが使用で<br>ターネット共有スポットを              | できないとき、この<br>自動的に検出するこ         | デバイスの近くにあるイン<br>とを許可します。     |   |
|                                              |                                |                              |   |
|                                              |                                |                              |   |
|                                              |                                |                              |   |
|                                              |                                |                              |   |
|                                              |                                |                              |   |
|                                              |                                |                              |   |

③ ユーザー名とパスワードを入力する欄が出てきますので、ユーザ 名の欄には「自分のID + @miyakonojo-nct.ac.jp」を、パスワー ドの欄には「自分のパスワード」を入力し、「接続」をタップ してください。

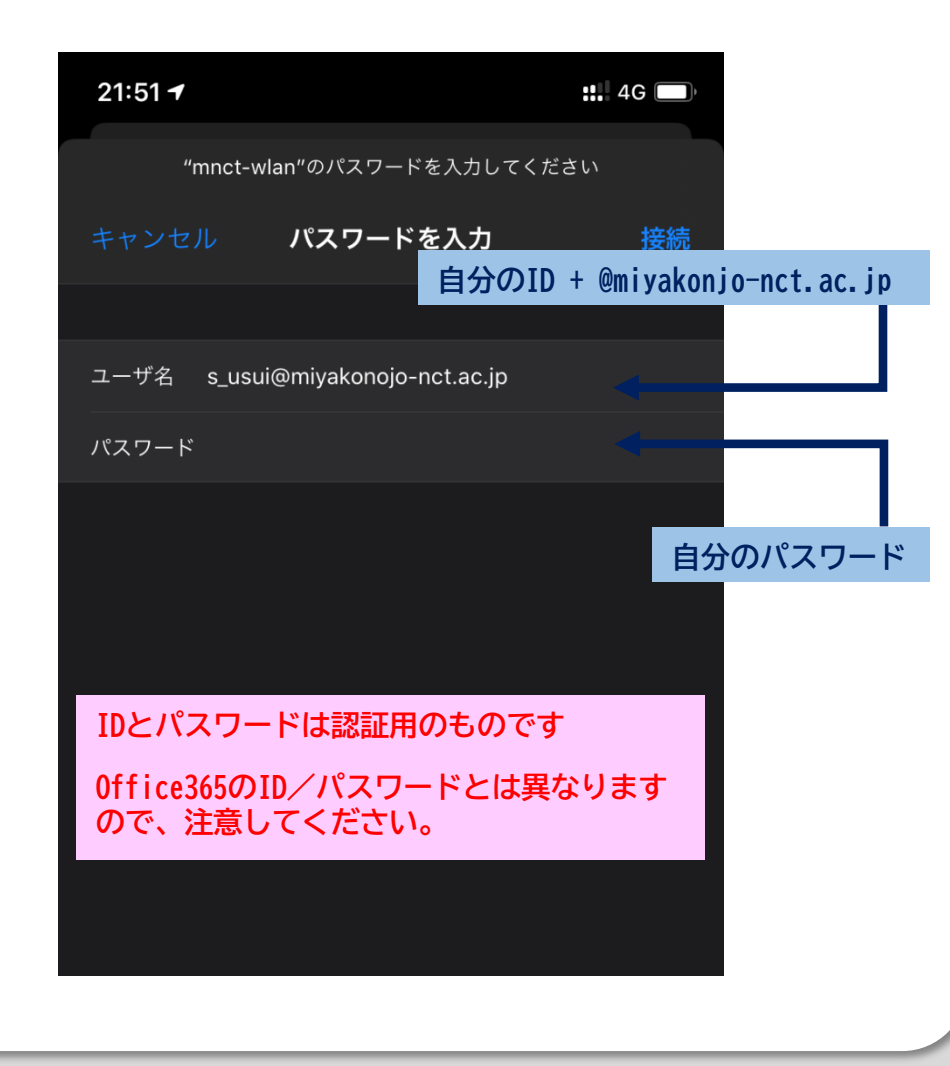

#### ④ 証明書の表示が出たら「信頼」をタップします。

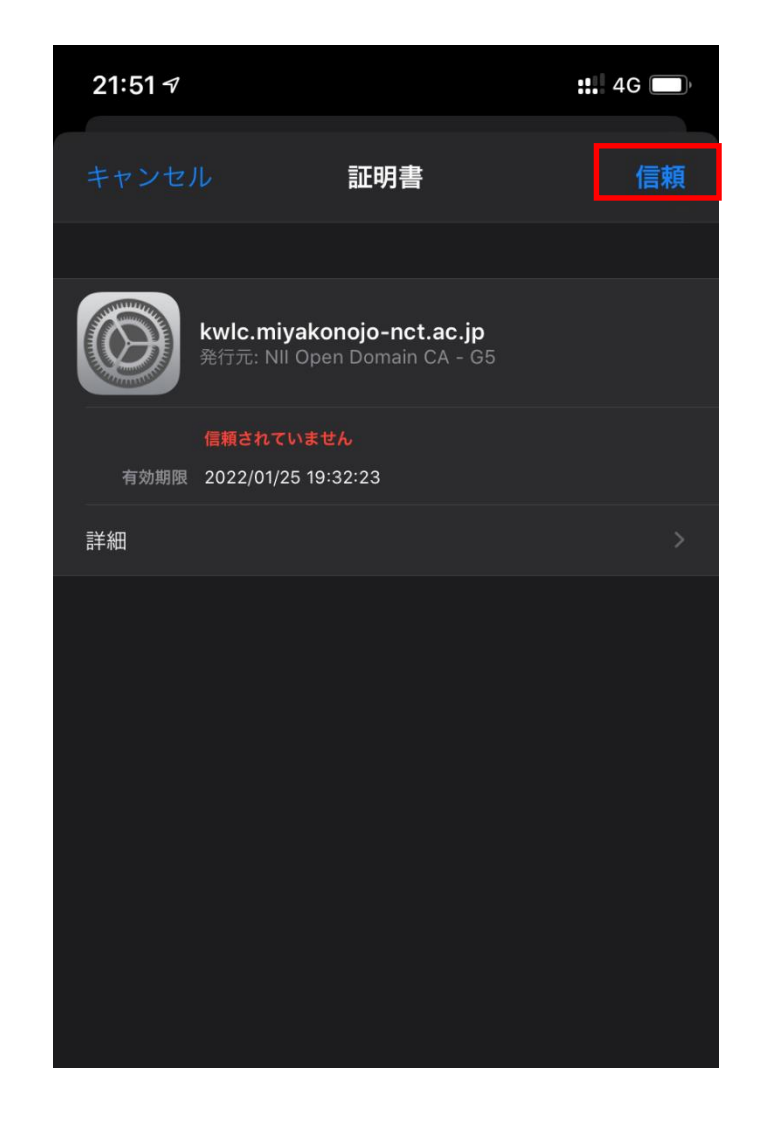

#### ⑤ 接続済みのチェックが入れば接続完了です。

| 21:51 🕫        |               | ::!! <b>?</b> 🗩 |
|----------------|---------------|-----------------|
| く設定            | Wi-Fi         |                 |
|                |               |                 |
| Wi-Fi          |               |                 |
| 🗸 mnct-wlan    |               | 🔒 🤶 i           |
|                |               |                 |
| 001D73B45A83   |               | 🔒 ╤ і           |
| 001D73B45A83-1 |               | 🔒 奈 і           |
| Buffalo-G-0510 |               | 🔒 奈 і           |
| thamada1193    |               | 🔒 ᅙ 🛈           |
| その他            |               |                 |
|                |               |                 |
| 接続を確認          |               | 確認 >            |
| 接続したことのあるネットワ- | -クに自動的に接続します。 | 接続したことの         |

# 5. Androidでの接続

Androidのスマホで学内無線LANに接続する場合は、下記の手順で 行ってください。なお、ユーザー名/パスワードとは認証用のID とパスワードを指します。Office365のユーザー名/パスワード とは異なりますので、注意してください。

 ① 設定アプリを開き、「ネットワークとインターネット」を タップします。

| 21:38          |                                          |                     | ♡ ∎100%     |
|----------------|------------------------------------------|---------------------|-------------|
| ٩              | 検索                                       |                     |             |
| <b>₽</b><br>緊急 | ×<br>時情報を追加する                            | <b>く</b><br>読書灯のスケジ | ×<br>ュールの設定 |
| 0              | <b>ネットワークとインターネ</b> ・<br>WLAN、データ使用量、アクセ | <b>ット</b><br>スポイント  |             |
|                | 接続済みの端末<br>Bluetooth                     |                     |             |
|                | <b>アプリと通知</b><br>権限、デフォルト アプリ            |                     |             |
| 0              | <b>電池</b><br>100%                        |                     |             |

② 接続できる無線LANが表示されますので、「mnct-wlan」をタップ します。

| 21:39                   | 21:39 🖪 📥 🛇 🖺 100% |   |  |
|-------------------------|--------------------|---|--|
| ÷                       | WLAN               | ۹ |  |
|                         | WLAN の使用           |   |  |
| •                       | mnct-wlan          | Ô |  |
| $\overline{\mathbf{v}}$ | 001D73B45A83       | Ô |  |
| $\overline{\mathbf{v}}$ | 001D73B45A83-1     | â |  |
| $\overline{\mathbf{v}}$ | Buffalo-G-0510     | ۵ |  |
| $\overline{\mathbf{v}}$ | IODATA-8591de-2G   | â |  |
| $\mathbf{\nabla}$       | Buffalo-A-0510     | â |  |
| $\mathbf{\overline{v}}$ | Buffalo-G-07E0     | â |  |
| $\mathbf{\overline{v}}$ | M-PC_Network       | â |  |
| •                       | 001D73B40BDC       | ۵ |  |

③ EAP方式を「TTLS」に、フェーズ2認証を「PAP」に、CA証明書を 「システム証明書を使用」に変更します。ドメインの欄に 「miyakonojo-nct.ac.jp」を入力し、IDの欄に「自分のID」を、 パスワードの欄に「自分のパスワード」を入力して、「接続」を タップします。

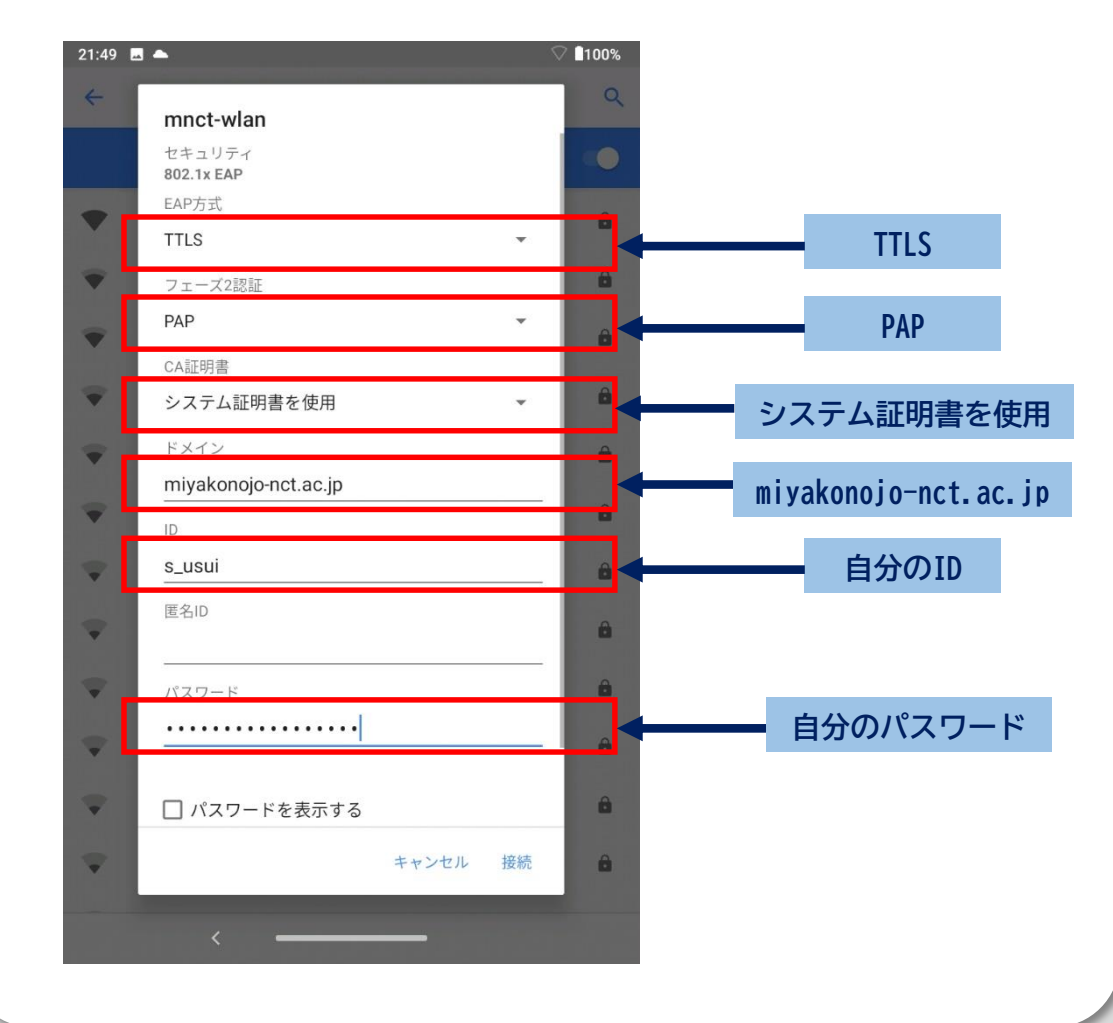

| 4 | 接続できる無線LANが表示されますので、 | 「mnct-wlan」 | をタップ |
|---|----------------------|-------------|------|
|   | します。                 |             |      |

| 21:49                   | ₫ 📥               | ♥ ∎100% |
|-------------------------|-------------------|---------|
| ←                       | WLAN              | Q       |
|                         | WLAN の使用          |         |
| ▼                       | mnct-wlan<br>接続済み | \$      |
| $\overline{\mathbf{v}}$ | 001D73B45A83      | ۵       |
| $\overline{\mathbf{v}}$ | 001D73B45A83-1    | ۵       |
| $\overline{\mathbf{v}}$ | Buffalo-G-0510    | ۵       |
| •                       | thamada1193       | ۵       |
| •                       | IODATA-8591de-2G  | ê       |
| $\mathbf{\nabla}$       | 001D73B40BDC-1    | ۵       |
| $\mathbf{\nabla}$       | 106F3FDA79A7      | Ê       |
| $\mathbf{\nabla}$       | Buffalo-A-0510    | ۵       |